## Exchange 2003

Импорт всех сообщения сервера Exchange 2003 можно осуществить с помощью WebDAV импорта. Архивируется почта через IMAP журналирование.

## ІМАР журналирование

- 1. Создайте учетную запись расширенного журналирования
  - a. На сервере Microsoft Exchange, с помощью Active Directory "пользователи и компьютеры" консоли управления, создать учетную запись пользователя Windows. Эта учетная запись должна быть на контролере домена в вашей организации (т.е. не на локальном компьютере).

| New Object - User                  |                               | ×      |
|------------------------------------|-------------------------------|--------|
| Create in: stim                    | wlus.com/Users                |        |
| Eirst name: journ                  | al <u>I</u> nitials:          | _      |
| Last name:                         |                               | _      |
| Full name: journ                   | al                            | _      |
| User logon name:                   |                               |        |
| jouthal                            | @stimulus.com                 | •      |
| User logon name (pre- <u>W</u> ind | ows 2000):                    |        |
| STIMULUS\                          | journal                       |        |
|                                    |                               |        |
|                                    | < <u>₿</u> ack <u>N</u> ext > | Cancel |

- 2. Включение журналирования на сервере Exchange
  - a. На том же сервере запустите Exchange System Manager, выберите хранилище, нажмите правую клавишу мыши и разрешите архивирование сообщений

| ailbox Store (S                   | ERVER) Propert                         | ies                        |              | <u>? ×</u>              |
|-----------------------------------|----------------------------------------|----------------------------|--------------|-------------------------|
| Details<br>General                | Database                               | Policies<br>Limits         | S<br>Full-Te | ecurity<br>ext Indexing |
| Maib                              | ox Store (SERVER                       | 3)                         |              |                         |
| Default public s                  | tore:                                  |                            |              |                         |
| VER\First Store                   | ige Group\Public                       | Folder Store (SE           | RVER)        | Browse                  |
| Offine address                    | list:                                  |                            |              |                         |
| Default Offline                   | Address List                           |                            |              | Browse                  |
| Archive all n                     | nessages sent or n                     | eceived by mailt           | oxes on this | store                   |
| journal                           |                                        |                            |              | Browge                  |
| I ⊆lients supp<br>□ Display glair | ort S/MIME signa<br>) text messages in | tures<br>a fixed-sized for | R            |                         |
|                                   | OK (                                   | Cancel                     | Apply        | Help                    |

- 3. Включение расширенного журналирования на сервере Exchange
  - а. Установите последний сервис патч
  - b. Скачайте утилиту Exejcfg.exe c Microsoft's Download Center
  - с. Для включения расширенного журналирования, выполните из командной строки Exejcfg -e

Включите сервис IMAP в сервисах Windows

Архива использует WebDav API при импорте сообщений Microsoft Exchange 2003. Необходимо убедиться, что WebDav установлен и разрешен. Для настройки WebDAV необходимо выполнить следующие шаги:

- 1. Установить и настроить компонент WebDAV сервиса IIS
  - а. Из «Добавить/удалить программы» в «Панели управления», нажмите Server | Internet Information Services | World Wide Web Service | WebDAV Publishing, и убедитесь, что WebDAV Publishing установлен.

| World Wide Web Service                                                                                                    | ×                                        |
|----------------------------------------------------------------------------------------------------|------------------------------------------|
| To add or remove a component, click the check box. A shaded box mea<br>of the component will be installed. To see what's included in a component | ans that only part<br>nt, click Details. |
| Subgomponents of World Wide Web Service:                                                                                                    |                                          |
| Internet Data Connector                                                                                                    | 0.0 MB 🔺                                 |
| Remote Administration (HTML)                                                                                                    | 5.7 MB                                   |
| 🗆 🚘 Remote Desktop Web Connection                                                                                                    | 0.4 MB                                   |
| Server Side Includes                                                                                                    | 0.0 MB                                   |
| 🗹 💿 WebDAV Publishing                                                                                                    | 0.0 MB                                   |
| 🗹 👧 World Wide Web Service                                                                                                    | 1.9 MB                                   |
| -                                                                                                    | -                                        |
| Description: Allow WebDAV Publishing, WebDAV Publishing is alway                                                                                 | s installed.                             |
| Total disk space required: 2.9 MB                                                                                                    | Details                                  |
| Space available on disk: 35910.2 MB                                                                                                    |                                          |
| ОК                                                                                                    | Cancel                                   |

b. Убедитесь, что WebDAV разрешен в IIS

| 🐚 Internet Information Servic                                                                                         | es (IIS) Manager                                                                                                    |                                                                                         |
|----------------------------------------------------------------------------------------------------|----------------------------------------------------------------------------------------------------|-----------------------------------------------------------------------------------------|
| 🐚 Eile Action View Window                                                                                             | v <u>H</u> elp                                                                                                    | _ <b>8</b> ×                                                                            |
| ← → 🗈 🖬 😭 🖏                                                                                                    | 😫   🕨 ■ 🗉                                                                                                    |                                                                                         |
| Internet Information Services<br>TEST210 (local computer)<br>Application Pools<br>Web Sites<br>Web Service Extension: | Web Service Extension All Unknown ISAPI Extensions All Unknown CGI Extensions Active Server Pages Internet Data Connector Server Side Includes WebDAV | Status<br>Prohibited<br>Prohibited<br>Prohibited<br>Prohibited<br>Prohibited<br>Allowed |
| •                                                                                                    | Extended Standard                                                                                                    |                                                                                         |

2. Назначьте учетной записи полный доступ к базе Exchange

- a. Включите 'Exchange System Manager'
  - b. Выберите 'Storage Group' и на хранилище нажмите правую кнопку мыши, выберите опцию 'Properties'

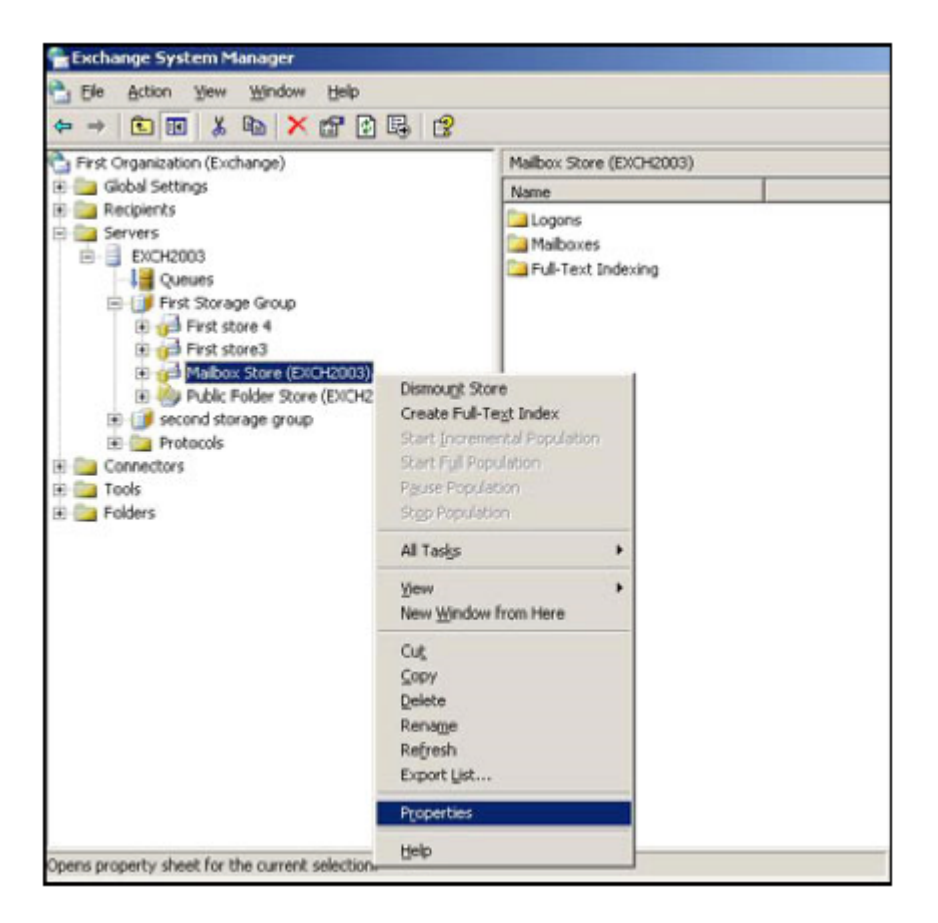

- с. В окне 'Properties' нажмите вкладку 'Security'
- d. Нажмите 'Add' и добавьте учетную запись, которую вы указали для авторизации Active Directory и нажмите 'OK'
- e. Укажите 'Full Control' в 'Permissions' list и нажмите 'OK

|                                                                                                    | es                                                   |                                                       |                                                            | 2             |
|----------------------------------------------------------------------------------------------------|------------------------------------------------------|-------------------------------------------------------|------------------------------------------------------------|---------------|
| Diagnostics Log                                                                                                    | ging                                                 | Public Fe                                             | lder Referrals                                             | Details       |
| General                                                                                                    | Lo                                                   | cales                                                 | Mailbox M                                                  | anagement     |
| Directory Access                                                                                                   | Policies                                             | Security                                              | Full-Text Indexi                                           | ng Monitoring |
| Group or user part                                                                                                 | wes-                                                 |                                                       |                                                            |               |
| Enterprise Ac<br>Everyone<br>EXCH2003\$<br>Exchange D<br>testmailbox                                               | tmins (TES)<br>(TESTEXC<br>omain Servi<br>testmalbox | TEXCH2003<br>H20030\EXi<br>ers (TESTEX<br>@testexch20 | D\Enterprise Adm<br>CH2003\$)<br>ICH20030\Excha<br>03.com) | nge Dom       |
|                                                                                                    |                                                      |                                                       | Add                                                        | Bemove        |
| Permissions for tes                                                                                                | tmailbox                                             |                                                       | Allow                                                      | Deny          |
|                                                                                                    |                                                      |                                                       |                                                            |               |
| Full control                                                                                                    |                                                      |                                                       |                                                            | _             |
| Full control<br>Read                                                                                               |                                                      |                                                       |                                                            |               |
| Full control<br>Read<br>Write                                                                                      |                                                      |                                                       | N                                                          |               |
| Full control<br>Read<br>Write<br>Execute                                                                           |                                                      |                                                       |                                                            |               |
| Full control<br>Read<br>Write<br>Execute<br>Delete                                                                 |                                                      |                                                       | র র র ।                                                    |               |
| Full control<br>Read<br>Write<br>Execute<br>Delete<br>Read permissio                                               | ns                                                   |                                                       | <u></u>                                                    |               |
| Full control<br>Read<br>Write<br>Execute<br>Delete<br>Read permission<br>For special permission<br>click Advanced. | ns<br>sions or for                                   | advanced se                                           | tings.                                                     | Advanced      |